Jump to Mac Directions

## Using multiple language keyboards with LockDown Browser

You can use a variety of language keyboards within a LockDown Browser exam.

Step 1: In Windows, navigate to: Control Panel->Clock, Language and Region-> Change Keyboards

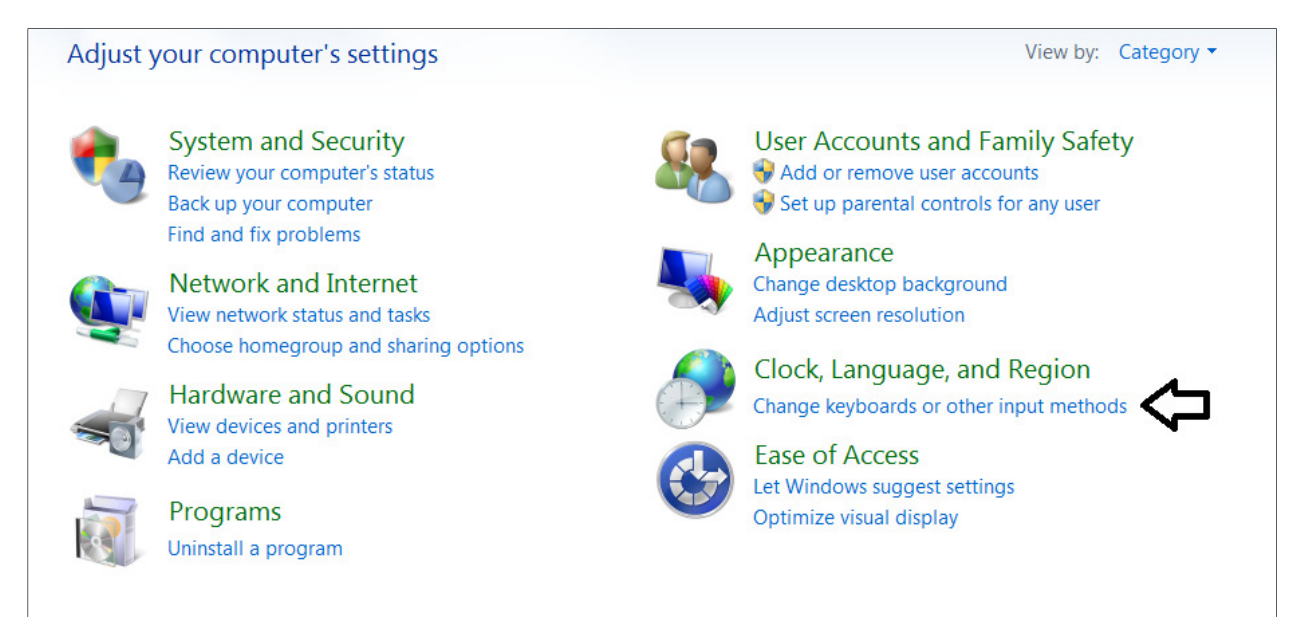

Step 2: Select "Change Keyboards" and then add your desired keyboards.

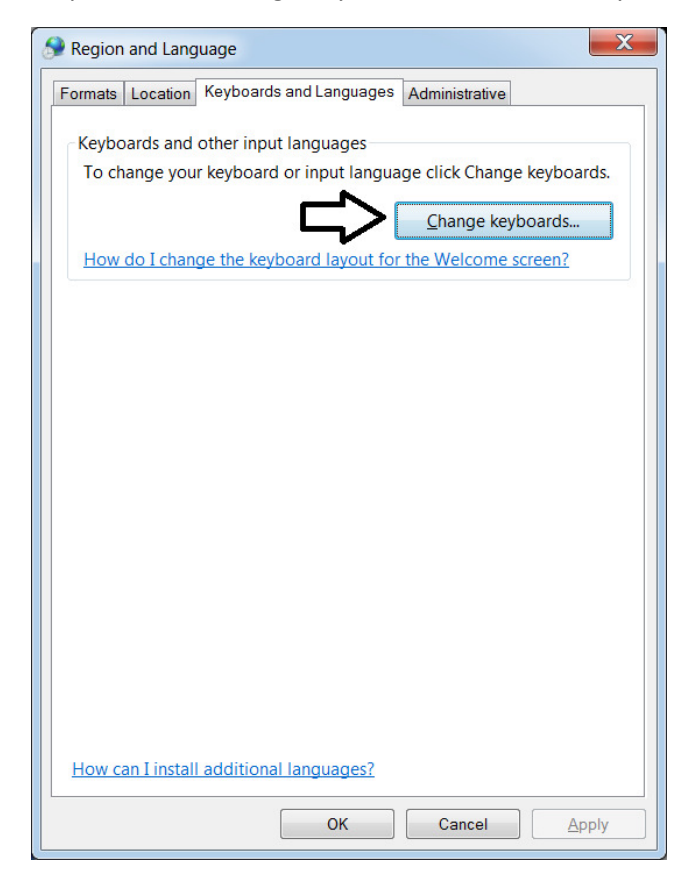

|                                                                                                    | iges                                      |          |                |              |                                  |
|----------------------------------------------------------------------------------------------------|-------------------------------------------|----------|----------------|--------------|----------------------------------|
| General Language Bar Advance                                                                                                    | ed Key Settings                           |          |                |              |                                  |
| Default input language                                                                                                    |                                           |          |                |              |                                  |
| Select one of the installed input fields.                                                                                                    | languages to use                          | e as the | e default      | for all in   | put                              |
| English (United States) - US                                                                                                    |                                           |          |                |              | •                                |
| Installed services                                                                                                    |                                           |          |                |              |                                  |
| Select the services that you wan<br>the Add and Remove buttons to                                                                                                    | nt for each input la<br>modify this list. | anguag   | je showr       | n in the li  | st. Use                          |
| EN English (United States)                                                                                                    |                                           |          |                | _            |                                  |
| 🛁 Keyboard                                                                                                    |                                           |          |                |              |                                  |
| US                                                                                                    |                                           |          |                | $\nabla$     | 7                                |
|                                                                                                    |                                           |          |                | Add          |                                  |
|                                                                                                    |                                           |          |                |              |                                  |
|                                                                                                    |                                           |          |                | <u>R</u> emo | ove                              |
|                                                                                                    |                                           |          |                | Propert      | ies                              |
|                                                                                                    |                                           |          |                |              |                                  |
|                                                                                                    |                                           |          |                | Move         | <u>U</u> p                       |
|                                                                                                    |                                           |          |                | Move D       | own                              |
|                                                                                                    |                                           |          |                |              |                                  |
|                                                                                                    |                                           |          |                |              |                                  |
|                                                                                                    |                                           |          |                |              |                                  |
|                                                                                                    | ОК                                        |          | Cancel         |              | <u>A</u> pply                    |
|                                                                                                    | ОК                                        |          | Cancel         |              | <u>A</u> pply                    |
| Add Input Language                                                                                                    | ОК                                        |          | Cancel         |              | <u>A</u> pply                    |
| Add Input Language                                                                                                    | ОК                                        |          | Cancel         |              | Apply                            |
| Add Input Language<br>Select the language to add usin                                                                                                    | OK                                        | xes be   | Cancel         |              | Apply                            |
| Add Input Language<br>Select the language to add usin                                                                                                    | OK                                        | ) (      | Cancel<br>low. |              | <u>А</u> рріу<br>СК              |
| Add Input Language<br>Select the language to add usin                                                                                                    | OK                                        | xes be   | Cancel         |              | Apply<br>OK<br>Cancel            |
| Add Input Language<br>Select the language to add usin<br>Occitan (France)                                                                                                    | OK                                        | xes be   | Cancel         |              | Apply<br>OK<br>Cancel            |
| Add Input Language<br>Select the language to add usin<br>Occitan (France)<br>Oriya (India)<br>Pashto (Afghanistan)                                                                                                    | OK                                        | xes be   | Cancel         |              | Apply<br>OK<br>Cancel            |
| Add Input Language<br>Select the language to add usin<br>Occitan (France)<br>Oriya (India)<br>Pashto (Afghanistan)<br>Persian<br>Polish (Poland)                                                                                                    | OK                                        | xes be   | low.           |              | Apply<br>OK<br>Cancel<br>rreview |
| Add Input Language Select the language to add usin Coccitan (France) Coriya (India) Pashto (Afghanistan) Persian Polish (Poland) Portuguese (Brazil)                                                                                                    | OK                                        | xes be   | low.           |              | Apply<br>OK<br>Cancel<br>rreview |
| Add Input Language Select the language to add usin Grance) Groya (India) Grashto (Afghanistan) Gressian Grolish (Poland) Grouguese (Brazil) Grouguese (Portugal) Grouguese (Portugal)                                                                                                    | OK                                        | xes be   | low.           |              | Apply<br>OK<br>Cancel            |
| Add Input Language Select the language to add usin Grance) Grance Oriya (India) Granstan) Grant Persian Grant Polish (Poland) Grant Portuguese (Brazil) Grant Portuguese (Portugal) Grant Pontuguese (Portugal) Grant Pontuguese (Pontugal) Grant Pontuguese (Pontugal) Grant Pontuguese (Pontugal) Grant Pontugal Pontugal Pont | OK                                        | xes be   | low.           |              | Apply<br>OK<br>Cancel            |
| Add Input Language Select the language to add usin Grance) Growing (India) Grashto (Afghanistan) Grashto (Afghanistan) Grashto (Poland) Grazil) Growinguese (Brazil) Growinguese (Portugal) Grashto (India) Grashto (Bolivia) Grashto (Envador)                                                                                                    | OK                                        | xes be   | low.           |              | Apply<br>OK<br>Cancel            |
| Add Input Language Select the language to add usin Occitan (France) Oriya (India) Pashto (Afghanistan) Persian Polish (Poland) Portuguese (Brazil) Portuguese (Portugal) Portuguese (Portugal) Ocuechua (Bolivia) Ouechua (Ecuador) Ocuechua (Ecuador)                                                                                                    | OK                                        | xes be   | low.           |              | Apply<br>OK<br>Cancel<br>review  |
| Add Input Language Select the language to add usin Occitan (France) Oriya (India) Pashto (Afghanistan) Persian Polish (Poland) Portuguese (Brazil) Portuguese (Portugal) Portuguese (Portugal) Occitan (Ecuador) Occitan (Feru) Portuguese (Portugal)                                                                                                    | OK                                        | xes be   | low.           |              | Apply<br>OK<br>Cancel<br>review  |
| Add Input Language Select the language to add usin Occitan (France) Oriya (India) Pashto (Afghanistan) Persian Polish (Poland) Portuguese (Brazil) Portuguese (Portugal) Portuguese (Portugal) Punjabi (India) Quechua (Bolivia) Quechua (Ecuador) Quechua (Peru) Romanian (Romania) Romansh (Switzerland)                                                                                                    | OK                                        | xes be   | low.           |              | Apply<br>OK<br>Cancel<br>review  |
| Add Input Language Select the language to add usin Occitan (France) Oriya (India) Pashto (Afghanistan) Persian Polish (Poland) Portuguese (Brazil) Portuguese (Portugal) Portuguese (Portugal) Portuguese (Portugal) Poughai (India) Quechua (Bolivia) Quechua (Ecuador) Quechua (Peru) Romanian (Romania) Romansh (Switzerland) Russian (Russia)                                                                                                    | OK                                        | xes be   | low.           |              | Apply<br>OK<br>Cancel<br>review  |
| Add Input Language Select the language to add usin Occitan (France) Oriya (India) Pashto (Afghanistan) Persian Polish (Poland) Portuguese (Brazil) Portuguese (Portugal) Portuguese (Portugal) Portuguese (Portugal) Quechua (Bolivia) Quechua (Bolivia) Quechua (Ecuador) Quechua (Peru) Romanian (Romania) Romansh (Switzerland) Kussian (Russia)                                                                                                    | OK                                        | xes be   | low.           |              | Apply<br>OK<br>Cancel            |
| Add Input Language Select the language to add usin Occitan (France) Oriya (India) Persian Polish (Poland) Portuguese (Brazil) Portuguese (Brazil) Portuguese (Portugal) Portuguese (Portugal) Quechua (Bolivia) Quechua (Bolivia) Quechua (Ecuador) Quechua (Peru) Romanian (Romania) Romansh (Switzerland) Kussian (Russia)                                                                                                    | OK                                        | xes be   | Iow.           |              | Apply<br>OK<br>Cancel            |
| Add Input Language Select the language to add usin Occitan (France) Oriya (India) Pashto (Afghanistan) Portuguese (Brazil) Portuguese (Brazil) Portuguese (Portugal) Portuguese (Portugal) Portuguese (Portugal) Punjabi (India) Quechua (Bolivia) Quechua (Ecuador) Quechua (Peru) Romanian (Romania) Romansh (Switzerland) Keyboard Keyboard Russian (Typewri                                                                                                    | OK<br>Ig the checkbox                     | xes be   | Iow.           |              | Apply<br>OK<br>Cancel<br>rreview |
| Add Input Language Select the language to add usin Occitan (France) Oriya (India) Pashto (Afghanistan) Persian Polish (Poland) Portuguese (Brazil) Portuguese (Portugal) Portuguese (Portugal) Portuguese (Portugal) Portuguesu (Bolivia) Quechua (Bolivia) Quechua (Bolivia) Quechua (Peru) Romanian (Romania) Romansh (Switzerland) CRUSSIAN (Typewrither of the second of the second of t | OK<br>Ig the checkbox                     | xes be   | Iow.           |              | Apply<br>OK<br>Cancel<br>rreview |
| Add Input Language Select the language to add usin Occitan (France) Oriya (India) Pashto (Afghanistan) Persian Polish (Poland) Portuguese (Brazil) Portuguese (Brazil) Portuguese (Portugal) Portuguese (Portugal) Portuguese (Portugal) Pounjabi (India) Quechua (Bolivia) Quechua (Bolivia) Quechua (Peru) Romanian (Romania) Romansh (Switzerland) Keyboard Keyboard Keyboard Cusian (Typewri                                                                                                    | OK<br>Ig the checkbox                     | xes be   | Iow.           |              | Apply<br>OK<br>Cancel<br>review  |

Step 3: Now that you've selected your keyboard, click on the "Advanced Key Settings" tab.

| Text Services and Input Languages                                                                                                    | X                    |  |  |  |  |  |  |  |
|----------------------------------------------------------------------------------------------------|----------------------|--|--|--|--|--|--|--|
| General Language Bar Advanced Key Settings                                                                                                    |                      |  |  |  |  |  |  |  |
| Default input language<br>Select one of the installed input languages to use as the default for all input<br>fields.                                      |                      |  |  |  |  |  |  |  |
| Installed services<br>Select the services that you want for each input language shown in the list. Use<br>the Add and Remove buttons to modify this list. |                      |  |  |  |  |  |  |  |
|                                                                                                    | A <u>d</u> d         |  |  |  |  |  |  |  |
| Spanish     Bussian (Bussia)                                                                                                    | Remove               |  |  |  |  |  |  |  |
| Keyboard                                                                                                    | Properties           |  |  |  |  |  |  |  |
| - Russian                                                                                                    | Move Up<br>Move Down |  |  |  |  |  |  |  |
| ОК                                                                                                    | Cancel               |  |  |  |  |  |  |  |
|                                                                                                    |                      |  |  |  |  |  |  |  |

You'll likely see that no key sequences exist for your designated keyboards. Highlight the desired keyboard, then click on the "Change Key Sequence" button.

| eral Language Bar Advanced Key Settings |                      |
|-----------------------------------------|----------------------|
| O turn off Caps Lock                    | There                |
| Press the CAPS LOCK key Press the SHIE  | Ткеу                 |
| Hot keys for input languages            |                      |
| Action                                  | Key sequenc          |
| Between input languages                 | Left Alt+Shi         |
| To English (United States) - US         | (None                |
| To Russian (Russia) - Russian           | (None                |
|                                         |                      |
|                                         |                      |
|                                         | ₽                    |
| Change Key                              | <b>V</b><br>Sequence |

Step 4: Select a key sequence for each keyboard you desire to use in LockDown Browser. For this example, the English keyboard will have CTRL+1 designated.

| Change Key Sequence                                                         | X            |
|-----------------------------------------------------------------------------|--------------|
| To English (United States) - US<br>✓ Enable Key Sequence<br>Ctrl ▼ Key: 1 ▼ | OK<br>Cancel |

The Russian keyboard will have CTRL+2 designated

| Change Key Sequence                                                       | X            |
|---------------------------------------------------------------------------|--------------|
| To Russian (Russia) - Russian<br>✓ Enable Key Sequence<br>Ctrl ▼ Key: 2 ▼ | OK<br>Cancel |

Step 5: Apply your keyboards and Key Sequences

| Text Services and Input Languages       | X                            |
|-----------------------------------------|------------------------------|
| General Language Bar Advanced Key Setti | ngs                          |
| To turn off Caps Lock                   |                              |
| Press the CAPS LOCK key                 | Press the SHI <u>F</u> T key |
| Hot keys for input languages            |                              |
| Action                                  | <u>K</u> ey sequence         |
| Between input languages                 | Left-at+Shift                |
| To English (United States) - US         | Ctrl+1                       |
| To Russian (Russia) - Russian           | Ctrl+2                       |
|                                         |                              |
|                                         | Change Key Sequence          |
| ОК                                      | Cancel <u>A</u> pply         |

Once you are in LockDown Browser, you can use those key sequences "on the fly" to switch back and forth between keyboard languages.

| <b>r</b> 7 | ' <u>1</u> | Ŧ     | P    | aragi           | aph   | ٠      | Arial     | ٠      | 3    | (12  | pt)              | ٠ | :=   | -    | 1217 | *    | Г -     | ø | - 🗶        |
|------------|------------|-------|------|-----------------|-------|--------|-----------|--------|------|------|------------------|---|------|------|------|------|---------|---|------------|
| 6 [        | 6          | Q     | ĸ    | 0               | ≣     | ≣      | ≣≣        |        | =    | T    | $\mathbf{T}_{x}$ | 0 | 25   | ۲¶   | ٩.   | -    | -       |   | ABC -      |
| ) j        |            | • Mas | hups | -               | ¶ ¢   | 6 (    |           | £ ⊞    |      | E    |                  |   |      |      |      |      |         |   | HTML CSS   |
| уые        | итл і      | ы лу  | н ы  | у пгут<br>уйгут | rcy   | 511, 6 | ind then  | use th | 5 NG | y 3. | equei            |   | your | 1001 | gnat | cuit | / 3 Wit |   | to the set |
|            |            |       |      |                 |       | aak t  | e Englis  | h      |      |      |                  |   |      |      |      |      |         |   |            |
| TRL        | 1 th       | en si | NIC  | ies y           | OU Da | аскі   | O LIIGIIS |        |      |      |                  |   |      |      |      |      |         |   |            |
| TRL        | +1 th      | en sv | NITC | ies y           | ou da | аскі   | to Englis |        |      |      |                  |   |      |      |      |      |         |   |            |
| RL         | ⊦1 th      | en sv | WITC | ies y           | OUD   | ACKI   |           |        |      |      |                  |   |      |      |      |      |         |   |            |

For Mac users, similar functionality is available.

| Step 1: Navigate to Sy | stem Preferences- | Keyboard |
|------------------------|-------------------|----------|
|------------------------|-------------------|----------|

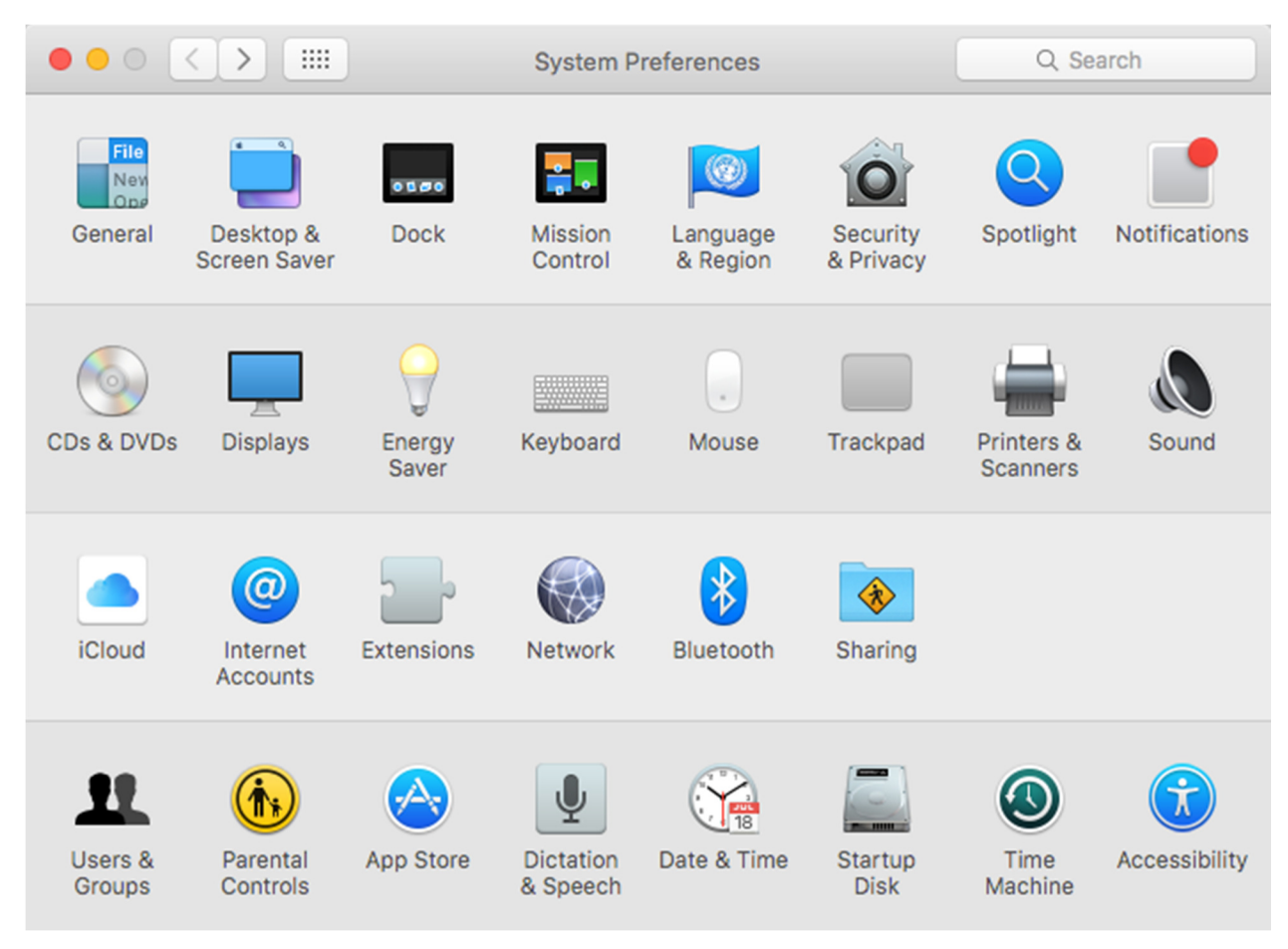

Step 2: Click on the "Input Sources" tab. In the Input Sources, verify the "Automatically switch to a document's input source" is "Unchecked".

| $\bullet \bullet \circ \checkmark $ | Keyboard                                                                                                    | Q Search          |
|-------------------------------------|----------------------------------------------------------------------------------------------------|-------------------|
| (                                   | Keyboard Text Shortcuts Input Sources                                                                                                    |                   |
| Canadian English                    |                                                                                                    |                   |
| 👯 Canadian French                   | CSA<br>1 2 3 4 5 6 7 8 9 0<br>Q W E R T Y U I O I<br>A S D F G H J K L<br>Z X C V B N M , .                                                                         |                   |
| +-                                  | <ul> <li>Show Input menu in menu bar</li> <li>Automatically switch to a document's input</li> <li>The input source is used until the document is cleared</li> </ul> | t source<br>osed. |
|                                     |                                                                                                    | ?                 |

Step 3: Click on the "Plus sign: button in lower left to add additional keyboards

| 0 0 0          |                                                                                                    | Keyboard                                                                                                    | Q Search                                         |
|----------------|----------------------------------------------------------------------------------------------------|----------------------------------------------------------------------------------------------------|--------------------------------------------------|
| ि<br>स्रि<br>+ | Browse using language ar<br>Polish<br>Portuguese<br>Punjabi<br>Romanian<br>Russian<br>Serbian<br>Serbian<br>Serbian (Latin)<br>Sinhala<br>Slovak<br>Slovenian<br>Spanish<br>Swedish<br>Tamil<br>Q Search | Ad select an input source to add:<br>Spanish<br>Spanish Spanish - ISO<br>Cancel<br>Show input menu in menu bai<br>Automatically switch to a document's input<br>The input source is used until the document is of | D - =<br>P · · · · · · · · · · · · · · · · · · · |
|                |                                                                                                    |                                                                                                    | ?                                                |

Step 4: Select the "Shortcuts" tab followed by selecting "Input Sources"

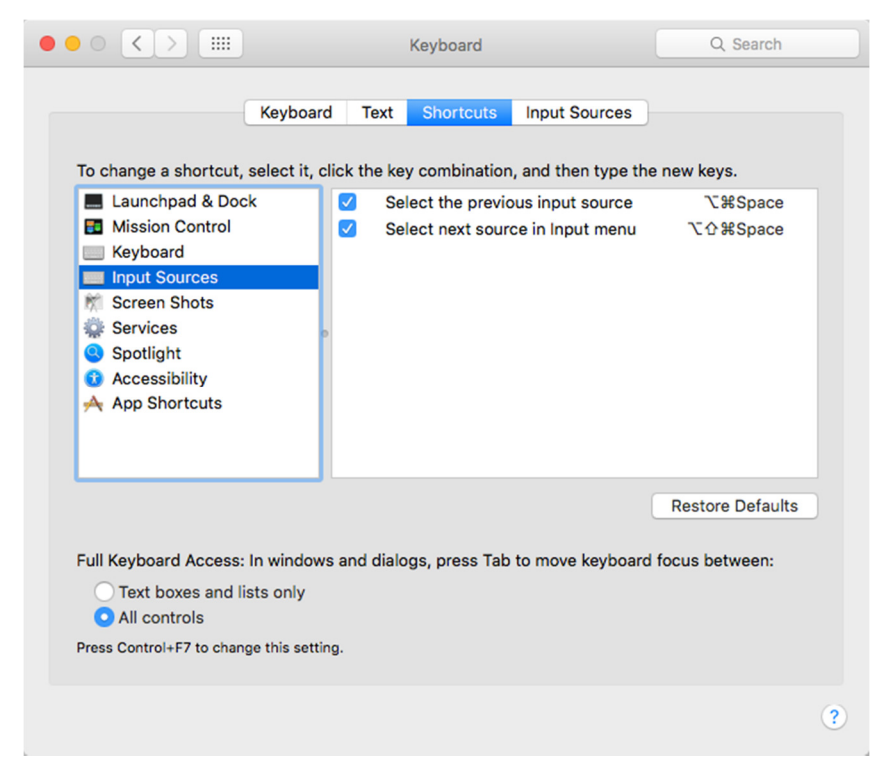

Step 5: Enable the "Select..." options. The keyboard shortcuts can also be changed by clicking in the key combination field and entering the new keys.